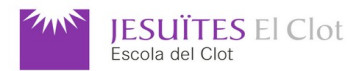

## M07: Desenvolupament d'interfícies

UF1. Disseny i implementació d'interfícies

Avaluació parcial dels resultats d'aprenentatge en Qt/QML : RA1, RA2, RA3, RA4 i RA5

| NOM                                                    | DATA | 27 / 02 / 2023 | QUALIFICACIÓ |
|--------------------------------------------------------|------|----------------|--------------|
| ÀREA/MATÈRIA <b>DAM - M07UF1 – RA : 1, 2, 3, 4 i 5</b> | CURS | 2022 - 2023    |              |

Feu totes les captures de pantalla que cregueu convenient per a documentar les respostes a les preguntes d'aquest examen. Al final de l'examen heu de trametre per correu electrònic els codis comprimits (<u>sense executables ni .pro.user</u>) i les respostes en format pdf (<u>tema del correu</u>: dam\_m07uf1\_qt\_cognom1cognom2nom i <u>nom de l'arxiu</u>: dam\_m07uf1\_qt\_cognom1cognom2nom.pdf).

QtEx\_01)(1 punt) Desenvolupeu el projecte exQt\_01. Dissenyeu l'aspecte del giny de la classe GinyBotons, tal i com es mostra a la captura. Al títol ha de sortir el vostre nom i cognoms.

|                                             | Filter                      |               |
|---------------------------------------------|-----------------------------|---------------|
|                                             | Object .                    | Class         |
| i annining R bananing G bananing B bananing |                             | QWidget       |
|                                             | 🝷 🋄 horizontalLayout        | 🋄 QHBoxLayout |
|                                             | btB                         | QPushButton   |
|                                             | btG                         | QPushButton   |
|                                             | btR                         | QPushButton   |
| QtEx 01 - Coanom1 Coanom2. Nom ×            | horizontalSpacer            | Spacer        |
|                                             | horizontalSpacer_2          | Spacer        |
|                                             | horizontalSpacer_3          | Spacer        |
|                                             | Filter                      |               |
| <u>R</u> <u>G</u> <u>B</u>                  | GinyBotons : QWidget        |               |
|                                             | Property Value              |               |
|                                             | <ul> <li>QObject</li> </ul> |               |
|                                             | objectName GinyBo           | otons         |

QtEx\_02)(1 punt) Desenvolupeu el projecte exQt\_02. Dissenyeu l'aspecte del giny de la classe GinySeleccio, tal i com es mostra a la captura. Al títol ha de sortir el vostre nom i cognoms.

| • | · · · · · · · · · · · · · · · · · · · | Filter                     |               |               |
|---|---------------------------------------|----------------------------|---------------|---------------|
|   | 🗖 R                                   | Object                     | •             | Class         |
| 2 |                                       | 🝷 🗏 Giny                   | Seleccio      | QWidget       |
| 1 | G                                     | - 🗏 v                      | erticalLayout | 📃 QVBoxLayout |
| : | <b>B</b>                              | ct                         | ъB            | QCheckBox     |
|   | D                                     | ct                         | bG            | QCheckBox     |
|   |                                       | ct                         | ρR            | QCheckBox     |
|   | QtEx_02 - Cognom1 Cognom2, Nom ×      |                            |               |               |
|   | R                                     | Filter                     |               |               |
|   |                                       | GinySeleco                 | io : QWidget: |               |
|   | G                                     | Property                   | V             | alue          |
|   | B                                     | <ul> <li>QObjec</li> </ul> | t             |               |
|   |                                       | objectN                    | lame G        | inySeleccio   |
|   |                                       |                            | - 4           |               |

Codi: EC-FT-GEN-000-020-401 Pàg 1/6

QtEx\_03)(1 punt) Desenvolupeu el projecte exQt\_03. Dissenyeu l'aspecte del giny de la classe *GinyGrupBotons*, tal i com es mostra a la captura. Al títol ha de sortir el vostre nom i cognoms. La proporció de vIBotons i vISeleccio és 10,2.

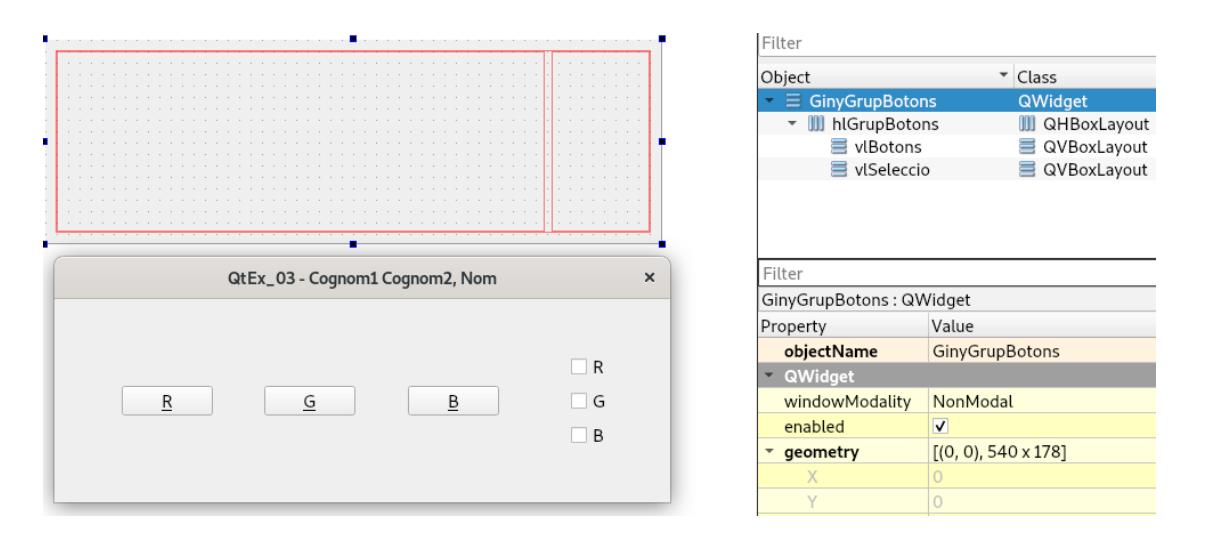

QtEx\_04) Desenvolupeu el projecte exQt\_04, basat en exQt\_03. Al títol ha de sortir el número d'exercici i el vostre nom i cognoms.

| C | atEx_04 - Cognom | Cognom2, Nom | ×                 |
|---|------------------|--------------|-------------------|
| R | G                | B            | □ R<br>V G<br>V B |

QtEx\_04-a)(1 punt) Afegiu tres senyals a la classe GinyBotons: vBtR(), vBtG() i vBtB() que seran emeses al prémer els botons btR, btG i btB, respectivament.

QtEx\_04-b)(1 punt) Afegiu tres osques a la classe *GinySeleccio*: vOscaR(), vOscaG() i vOscaB(). El que ha de fer cada osca és mirar quin és l'estat de la casella de selecció (*check box*) i negar-lo. Per a **llegir** l'estat de la casella de selecció podeu emprar el mètode **isChecked()**. Per a **escriure** l'estat a la casella de selecció podeu emprar el mètode **setChecked(bool)**.

**QtEx\_04-c)***(1 punt)* Connecteu els senyals provinents de la classe GinyBotons a les osques de la classe GinySeleccio. Cada cop que es prem un botó de color canvia l'estat de la casella de selecció. És a dir, si la casella de selecció G és seleccionada, al prémer el botó G la casella de selecció es deselecciona. Si la casella de selecció G és deseleccionada, al prémer el botó G la casella de selecció se selecciona.

QtEx\_04-d)(1 punt) Afegiu el senyal vColor(bool,bool,bool) a la classe *GinyGrupBotons*. Cada cop que hi ha un canvi a les caselles de selecció es tramet el senyal vColor(). El primer argument és l'estat de la casella R (seleccionada és estat cert i deseseleccionada és estat fals), el segon argument és l'estat de la casella G i el tercer és l'estat de la casella B.

QtEx\_05) Desenvolupeu el projecte exQt\_05. El nom de la classe principal és GinyMostraColor.

QtEx\_05-a)(3 punts) El disseny del giny *GinyMostraColor* conté una distribucions verticals (*vertical layout*) i una etiqueta. La distribució vertical conté la classe *GinyGrupBotons*. A sota hi ha una etiqueta amb el text RGB(0,0,0). El valor de cada argument d'RGB és 0 o 255. L'etiqueta ha de tenir el mateix color del valor que mostra.

QtEx\_05-b)(2 punts) Afegiu emissió de senyals a les caselles de selecció. Ha de funcionar prement els botons i les caselles de selecció indistintament.

| QtEx_05 - Cognom1 Cognom2, Nom | ×           | QtEx_05 - Cognom1 Cognom2, Nom           |
|--------------------------------|-------------|------------------------------------------|
| R <u>G</u> B                   | R<br>G<br>B | □ R<br><u>R</u> <u>G</u> <u>B</u><br>▼ B |
| RGB(255,0,255)                 |             | <b>RGB(0,0,255)</b>                      |

**QmlEx\_01**)(2 punts) Feu un nou projecte anomenat **exQml\_01**. Afegiu un arxiu tipus **Qt / QML File (Qt Quick 2)** anomenat **QmlEx.ui.qml**. Des de l'editor de text importeu **QtQuick.Controls**, així us sortiran els ginys editables a l'editor QML del Qt Creator.. Al títol ha de sortir el vostre nom i cognoms.

| <pre>exQml_01/main.qml import QtQuick 2.15 import QtQuick.Window 2.1 Window {     width: 640     height: 480     visible: true     title: qsTr("QmlEx_0)</pre> | <ul> <li>♦ × ✓ title</li> <li>15</li> <li>1 - Cognom1 Cognom2, Nom")</li> </ul>                                                                                                    | Text Editor × Form Editor ×<br>1 import QtQuick 2.0<br>2 import QtQuick.Controls<br>3 4 ▼ Item { |
|----------------------------------------------------------------------------------------------------|----------------------------------------------------------------------------------------------------|--------------------------------------------------------------------------------------------------|
| QmlEx{<br>}<br>}                                                                                                    | OTGUICK CONTROLS      Burton     Decision     Decision     Decis |                                                                                                  |

Anomeneu els botons com a **btR**, **btG** i **btB**. Anomeneu les caselles de selecció (*check box*) com a **cbR**, **cbG** i **cbB**. A l'executar-ho ha de tenir aquest aspecte:

| QmlEx_ | QmlEx_01 - Cognom1 Cognom2, Nom |   |  |
|--------|---------------------------------|---|--|
|        |                                 |   |  |
|        |                                 |   |  |
|        |                                 |   |  |
| R      | G                               | В |  |
|        | D                               |   |  |
|        |                                 |   |  |
|        | G                               |   |  |
|        | В                               |   |  |
|        |                                 |   |  |
|        |                                 |   |  |
|        |                                 |   |  |
|        |                                 |   |  |
|        |                                 |   |  |
|        |                                 |   |  |
|        |                                 |   |  |
|        |                                 |   |  |

**QmIEx\_02**)(2 punts) Feu un nou projecte anomenat **exQmI\_02** a partir de exQmI\_01. Afegiu visibilitat als botons i a les caselles de selecció. Feu que al prémer un botó us surti pel terminal que l'heu premut. Feu que quan seleccioneu una casella de selecció us digui si és seleccionada o no. Els botons i les caselles de selecció generen el senyal **onClicked**. Per mirar l'estat de les caselles de selecció podeu consultar-ho amb **checked**. Al títol ha de sortir el vostre nom i cognoms.

| 3 Ik                                                          |                 | Text Edit | or A Form Editor A                 |
|---------------------------------------------------------------|-----------------|-----------|------------------------------------|
|                                                               | 0               | 1         | import QtQuick 2.0                 |
|                                                               |                 | 2         | <pre>import QtQuick.Controls</pre> |
|                                                               | 0               | 3         |                                    |
|                                                               | 0               | 4 -       | Item {                             |
|                                                               | ( <u>0</u> )    | 5         | property alias btR: btR            |
| - 🔽 cbG                                                       |                 | 6         | property alias btG: btG            |
| – 🔽 сbВ                                                       |                 | 7         | property alias btB: btB            |
|                                                               |                 | 8         | property alias cbR: cbR            |
| 7                                                             |                 | 0         | property alias cbG: cbG            |
| QmlEx_02 - Cogno                                              | m1 Cognom2, Nom | ×         | property alias cbB: cbB            |
|                                                               |                 |           |                                    |
|                                                               |                 |           |                                    |
|                                                               |                 |           |                                    |
|                                                               |                 |           |                                    |
| R                                                             | B               |           |                                    |
|                                                               |                 |           |                                    |
| R                                                             |                 |           |                                    |
| √ G                                                           |                 |           |                                    |
| B                                                             |                 |           |                                    |
|                                                               |                 |           |                                    |
|                                                               |                 |           |                                    |
|                                                               |                 |           |                                    |
|                                                               |                 |           |                                    |
|                                                               |                 |           |                                    |
|                                                               |                 |           |                                    |
|                                                               |                 |           |                                    |
|                                                               |                 |           |                                    |
| qml: Botó R premut<br>qml: Casella de selecció B seleccionada |                 |           |                                    |
| qml: Casella de selecció G seleccionada                       |                 |           |                                    |
| qml: Botó B premut                                            |                 |           |                                    |
| qml: Casella de selecció B no seleccionada                    |                 |           |                                    |

**QmIEx\_03***(2 punts)* Feu un nou projecte anomenat **exQmI\_03** a partir de exQmI\_02. Cada cop que es prem un botó de color canvia l'estat de la casella de selecció. És a dir, si la casella de selecció G és seleccionada, al prémer el botó G la casella de selecció se selecciona. Si la casella de selecció G és deseleccionada, al prémer el botó G la casella de selecció se selecciona. Al títol ha de sortir el vostre nom i cognoms.

| QmlEx_03 - Cognom1 Cognom2, Nom |     |   | × |
|---------------------------------|-----|---|---|
|                                 |     |   |   |
|                                 |     |   |   |
| R                               | G   | В |   |
|                                 | R   |   |   |
|                                 | ✓ G |   |   |
|                                 | B   |   |   |
|                                 |     |   |   |
|                                 |     |   |   |
|                                 |     |   |   |
|                                 |     |   |   |
|                                 |     |   |   |

**QmlEx\_04**)(3 punts) Feu un nou projecte anomenat **exQml\_04** a partir de exQml\_03. Afegiu a sota una etiqueta amb el text **RGB(0,0,0)**. El valor de cada argument d'RGB és 0 o 255. L'etiqueta ha de tenir el mateix color del valor que mostra. Al títol ha de sortir el vostre nom i cognoms.

| Qmll | Ex_04 - Cognom1 Cognom2, Nom | ×  |
|------|------------------------------|----|
|      |                              |    |
|      |                              |    |
| R    | G                            | В  |
|      | ✓ R                          |    |
|      | G                            |    |
|      | ✓ B                          |    |
|      |                              |    |
| RGB  | (255,0,25                    | 5) |
|      |                              |    |

| QmlE | x_04 - Cognom1 Cognom2, I | Nom  | × |
|------|---------------------------|------|---|
|      |                           |      |   |
|      |                           |      |   |
|      |                           |      |   |
| R    | G                         | В    |   |
|      | R                         |      |   |
|      | V G                       |      |   |
|      | ✓ B                       |      |   |
|      |                           |      |   |
|      |                           |      |   |
| DOD  |                           |      |   |
| RGB  | (0,255,2                  | (55) |   |
|      |                           |      |   |
|      |                           |      |   |
|      |                           |      |   |

QmlEx\_05)(2 punts) Executeu exQml\_04 sobre WebAssembly (si no està acabat comptarà 1 punt)

| exQml_04 × + ×                                                                            | exQml_04 × +                                                                  |
|-------------------------------------------------------------------------------------------|-------------------------------------------------------------------------------|
| $\leftarrow \rightarrow$ C O localhost:30002/exQml_04.html $\Leftrightarrow$ $\heartsuit$ | $\leftarrow \rightarrow \mathbb{C}$ () () localhost:30002/exQml_04.html () () |
| R G B                                                                                     | R G B                                                                         |
|                                                                                           |                                                                               |
| V R                                                                                       | R                                                                             |
| G                                                                                         | G                                                                             |
| В                                                                                         | В                                                                             |
|                                                                                           |                                                                               |
|                                                                                           |                                                                               |
| KGD(200,200,0)                                                                            | RGB(0,255,0)                                                                  |
|                                                                                           |                                                                               |
|                                                                                           |                                                                               |

QmlEx\_06)(2 punts) Executeu exQml\_04 sobre Android (si no està acabat comptarà 1 punt)

## Molta sort a totes i tots !!!!